## Landt Instruments

# Battery Test Systems Quick Start Guide

Model M340A/G340A/D340A/D350A High Precision Battery Test Systems

#### Read this guide first.

Please read this guide before operating this equipment. The remarks for detailed instructions are described in the Instruction Manual. After you finish reading the Start Guide, store it in a safe place for future reference.

### Checking the supplied accessories

- M/G/D340A Tester Units
- Ethernet Cables (2 meters)
- Router (Ethernet Hubs)
- Channel Cables with Clamps (alligator clips and/or coin/pouch cell clips)
- Starter Guide

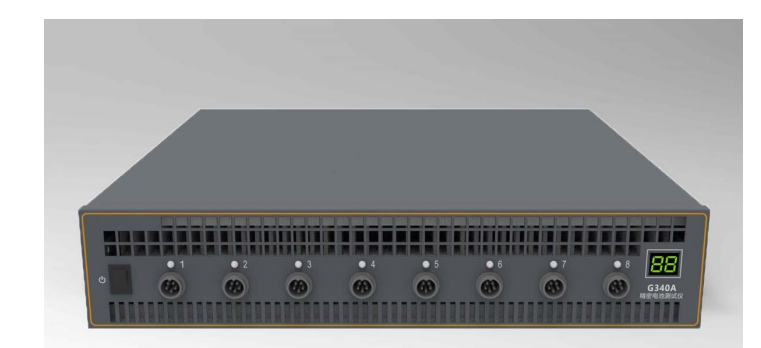

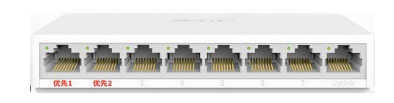

#### 10M/100M Router

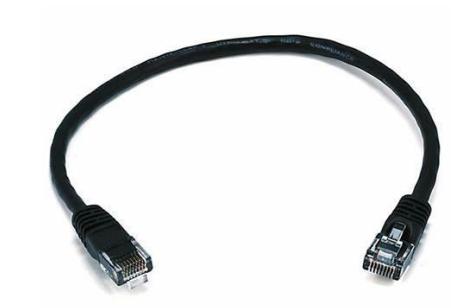

You need to get a computer ready (with Ethernet port RJ45)

- Recommended configuration
  - CPU i5 or better
  - RAM 8G or better
  - Recommend SSD 120G or more
  - Windows 7/10
  - Support NTFS file format
  - 100M Ethernet Port
- Install the software V4.3
  - www.landtinst.com/precision-download/

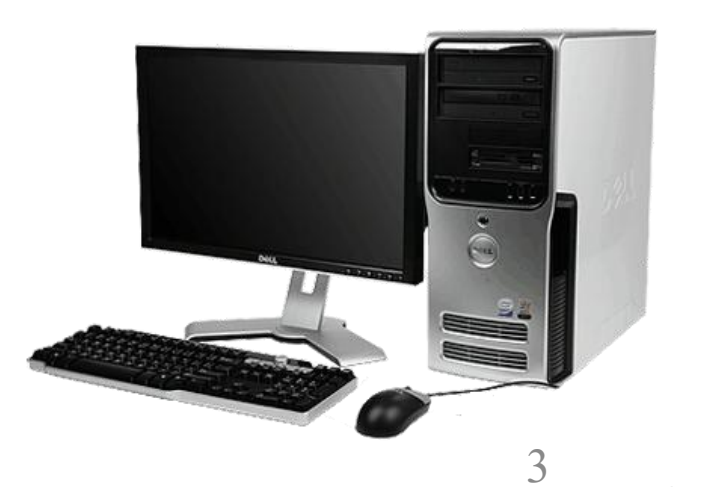

#### Ethernet RJ45

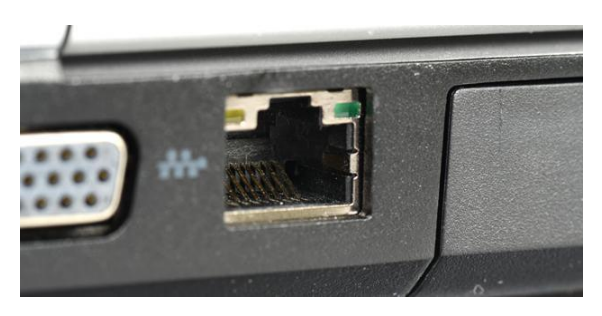

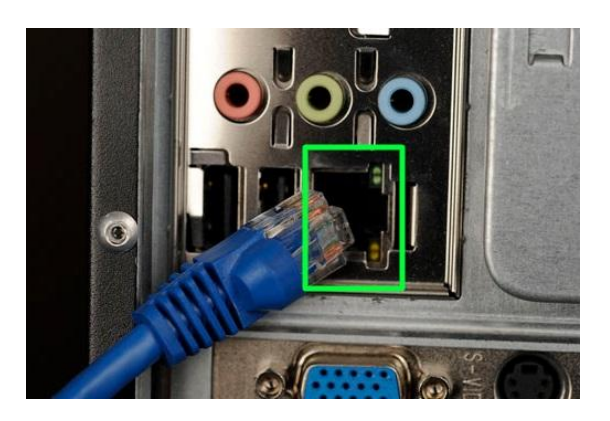

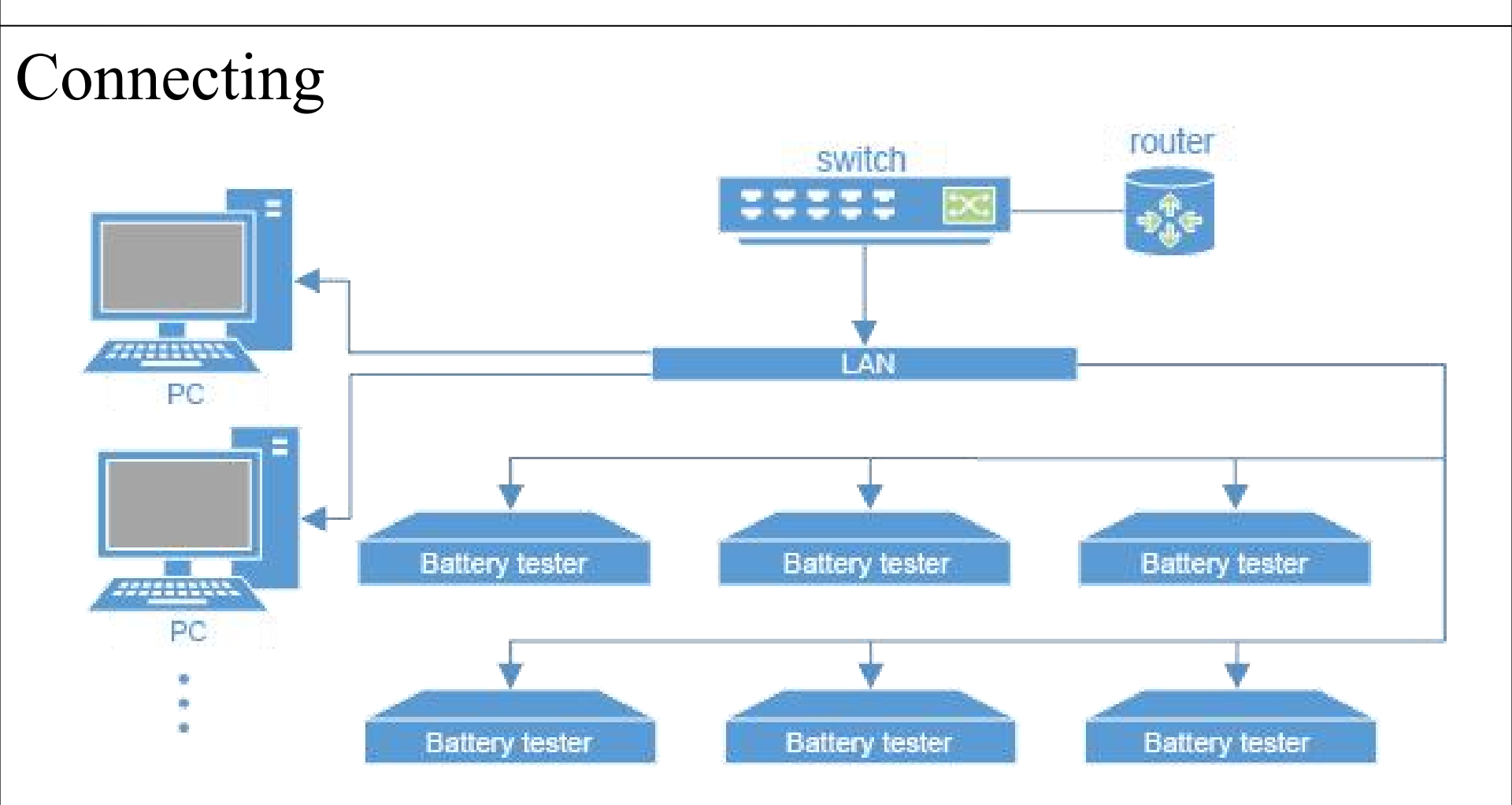

- Multiple tester units and the computer are connected with an Ethernet Switch/Router
- Multiple Ethernet Switches are connected with a router

#### Start the equipment

- Plug in the power for battery testers/router
- Switch on the battery testers

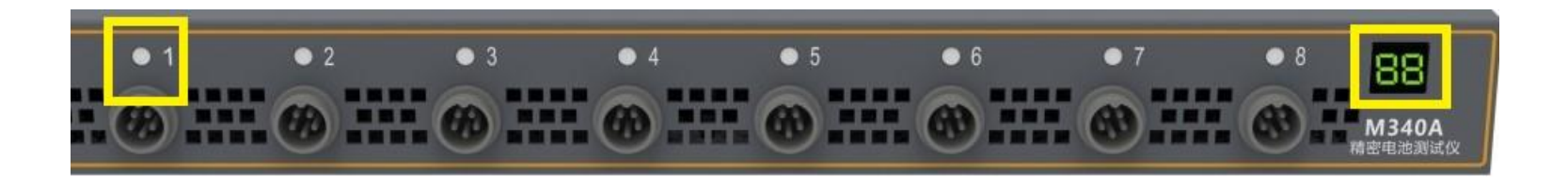

**Channel Indicator** 

- Red Charging
- Blue Discharging
- Green Rest
- Yellow Pause

Unit Number Indicator 2-digit Yellow LED (need to define later by users)

### Connecting

- The testers are controlled by LAHE Programs
- Start the LANHE Mon program

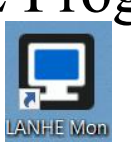

| 🖵 LANHE Batte | ery Testing System         | ł               |                 |          |        |              | × |
|---------------|----------------------------|-----------------|-----------------|----------|--------|--------------|---|
| Console       | ▶ Process                  | Device          | About           |          |        |              |   |
| Device 🔍 🊠    | Channel                    |                 | 🔀 🛛 Icon        | List     | Detail | Test History |   |
| DefaultGrou   |                            |                 |                 |          |        | Test/Channel |   |
|               |                            |                 |                 |          |        |              |   |
|               |                            |                 |                 |          |        |              |   |
|               |                            |                 |                 |          |        |              |   |
|               |                            |                 |                 |          |        |              |   |
|               |                            |                 |                 |          |        |              |   |
|               |                            |                 |                 |          |        |              |   |
|               |                            |                 |                 |          |        |              |   |
|               |                            |                 |                 |          |        |              |   |
|               | No device av<br>Operation: | ailable, please | add devices to  | this PC. |        |              |   |
|               | 1,Click the                | magnifier butto | on on the left. | Devices" |        |              |   |
|               | z, berect som              | e rare devices  | and CIICK USE   |          |        |              |   |
|               |                            |                 |                 |          |        |              |   |

- Console shows Devices, Channels and Test log
- Process shows all the test programs saved. It can be edited offline
- Device Summary of all devices and channels with current ranges

#### Search for Testers

 In the Console, click the "Search" icon to search for new testers.
Click "Device Manager" icon to assign a Unit Number (IP Address) for each tester (01-99)

| 🖵 LANHE Battery Testing System | ()     |    |       |      |
|--------------------------------|--------|----|-------|------|
| Console Process                | Device |    | About |      |
| Device 🔍 🚠 Clannel             |        | 23 | lcon  | List |
| Defautorou                     |        |    |       |      |
|                                |        |    |       |      |
|                                |        |    |       |      |
|                                |        |    |       |      |
|                                |        |    |       |      |
|                                |        |    |       |      |

### Defining Unit Number

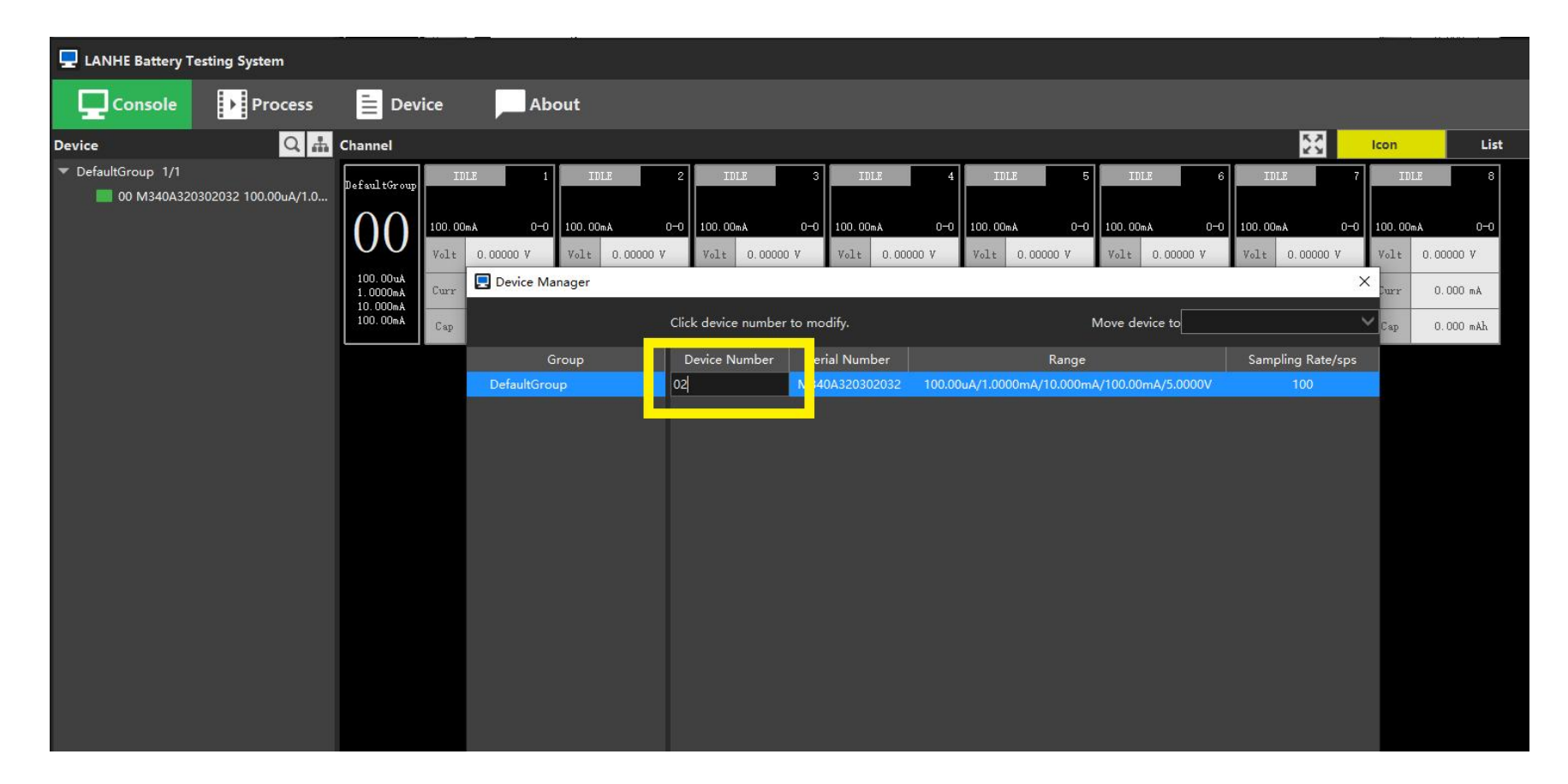

The number indicated on the 2-digit LED panel on the battery tester should change accordingly

### Software Authorization

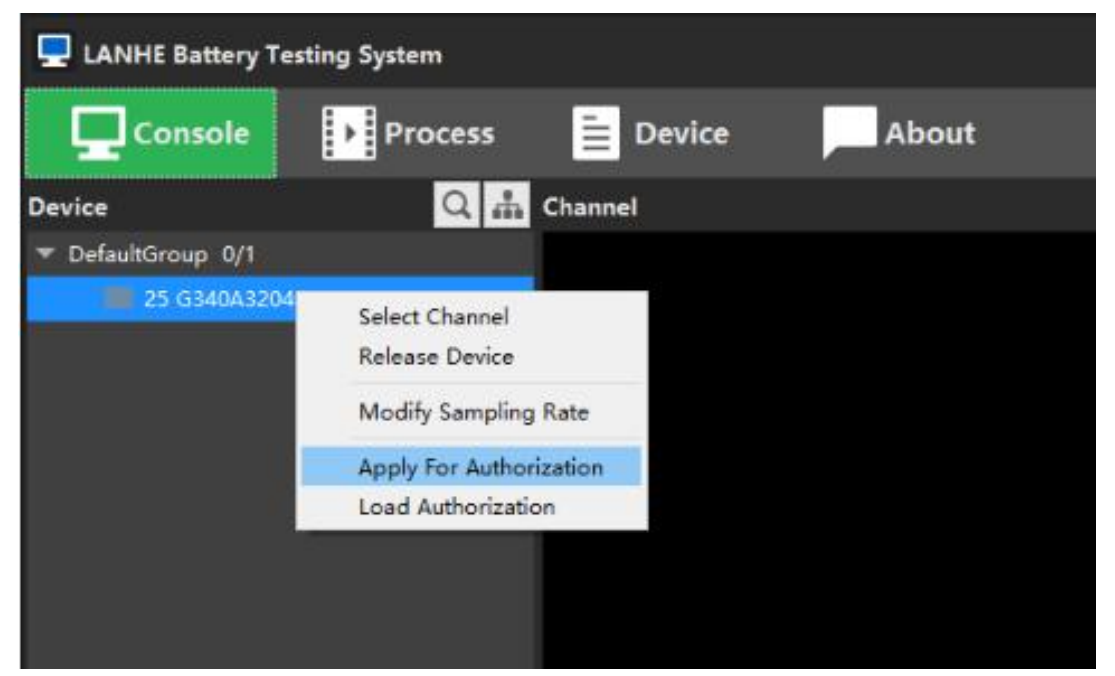

- Un-authorized software can only be used temporarily
- When all the testers are connected, select all, right click and "Apply for Authorization". Save the "ini" file
- Send the ini file to landt@landtinst.com to get the authorization file.

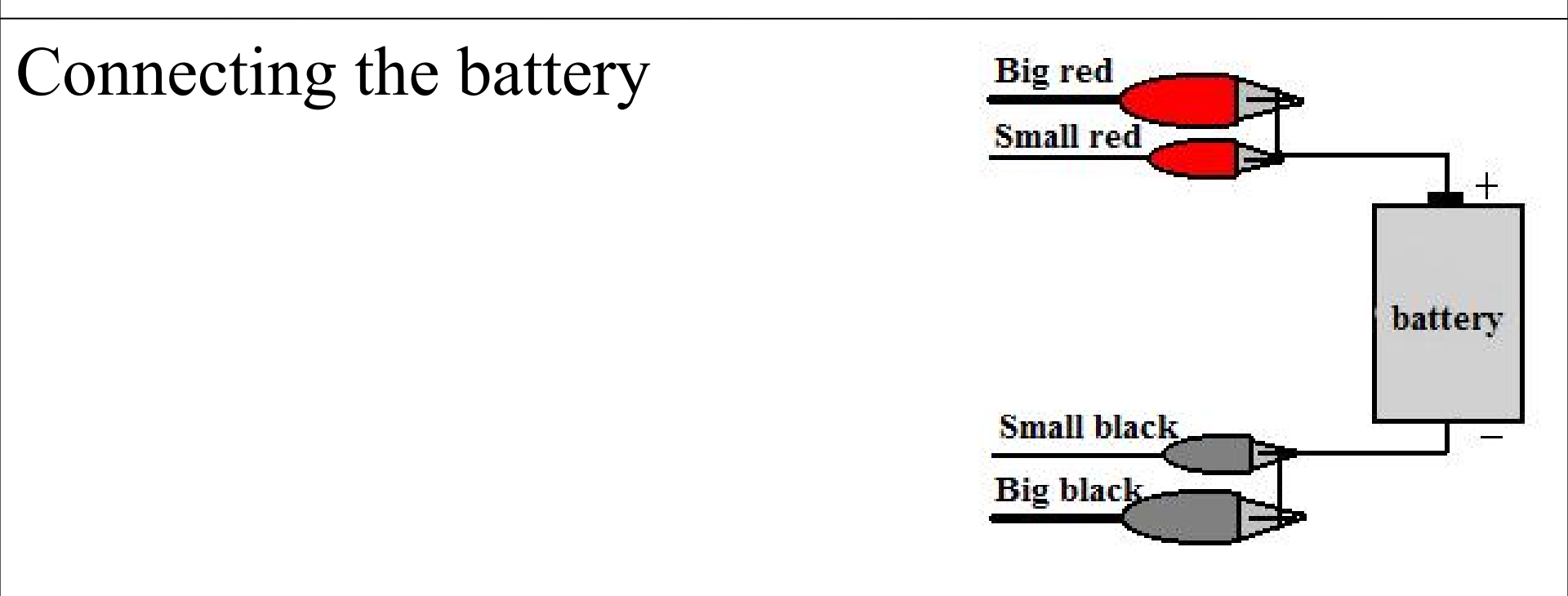

- Big clips for current output/input, little clips for voltage measurement,
- Red clips connecting the positive terminal of a battery, black clips connecting the negative.

#### Start a test

- Select a channel: Right click the channel → Click "Start"
- Double click a process to edit test steps

| 🖳 Start                                                           |                |                                                              | ×        |
|-------------------------------------------------------------------|----------------|--------------------------------------------------------------|----------|
| Process                                                           | Test           |                                                              |          |
| ✓ 1 Ref Battery Test 1                                            | Name:          | NewTest                                                      | Required |
| 2 Ref Battery Test 2<br>3 Ref Capacitance Test<br>4 Ref GITT Test | Description:   |                                                              |          |
| 5 Ref Pulse Test                                                  | Cycle Order:   | O Charge->Discharge O Discharge->Charge 📃 Auto High Precisio | on       |
| 6 Ref Slope Test<br>7 Ref CCCV Output                             | Data           |                                                              |          |
| 8 NewProcess                                                      | Location:      | D:\LANHETestData                                             | ×        |
|                                                                   | File Name:     | TestName_StartTime_ChannelNumber                             | ~        |
|                                                                   | Preview:       | NewTest_20210115173620_DefaultGroup_01_1.ccs                 |          |
|                                                                   | Active Materia | al                                                           |          |
|                                                                   | Nominal Spe    | Cap: O mAh/g ● mAh/cm ● mAh/cm2 ● mAh/cm3                    |          |
|                                                                   | Active Materia | al: mg                                                       |          |
|                                                                   | Capacity:      | mAh                                                          |          |
|                                                                   |                |                                                              |          |
|                                                                   |                |                                                              |          |
|                                                                   |                |                                                              |          |
|                                                                   |                |                                                              |          |
|                                                                   |                |                                                              |          |
| New Copy Modif                                                    | У              | Start                                                        | Cancel   |

### Schedule a program

#### Test flow chart Unit Scheme Edit Process - NewProcess \_ X 🔂 Set Unit Schome mA uA nA Edit Process A **Steps** Basic Order Work Mode End/Jump Condition 1 (and)End/Jump Condition 2 Sampling Name: NewProcess REST Time ≥ 00:30 1000mS Voltage ≥ 2 V 1000mS Description: Time ≥ 01:40 20mS REST Time ≥ 01:40 1000mS Strety **IEND** Voltage Safety Current Safety New Step Charge: 100 mÅ Safety Protection Discharge: 100 Upper: 5 $\rightarrow$ when any Capacity Safety Rate Safety condition is Charge: mAh Charge: Discharge: Discharge: reached the test Safety take effect: After the channel starts seconds will terminate Error Message Save Exit

#### Test process can be saved for future use

### Test Setup – Working Steps

| • | Rest: No current, OCV record                                        |
|---|---------------------------------------------------------------------|
| • | C_CC: Constant Current Charge                                       |
| • | C_CV: Constant Voltage Charge                                       |
| • | C_CP: Constant Power Charge                                         |
| • | C_CRATE: Constant C-rate Charge                                     |
| • | C_CCCV: Constant Current Charge followed by Constant Voltage Charge |
| • | C_PULSE: Pulse charge                                               |
| • | C_SLOPE: Charge with a current slope                                |
| • | D_CX: Constant XXX Discharge                                        |
| • | Loop: cycling loops                                                 |
| • | Jump: to jump to another step                                       |
| • | Pause: pause                                                        |
| • | End: last step                                                      |
|   |                                                                     |

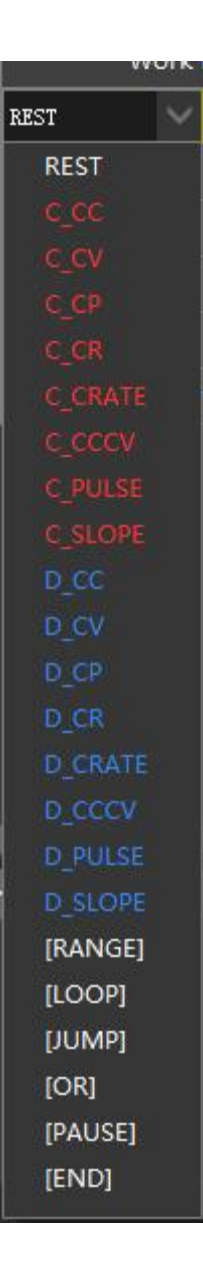

Should you have any questions

Contact us:

## **Landt Instruments**

Phone|Fax: (888)505-1296 Email: landt@landtinst.com Website: www.landtinst.com